## **Installatie Digispark**

- Gebruik bij vourkeur Arduino IDE 1.8.19 en stel hem in op de Engelse taal.
- Voeg de volgende boards URL toe bij **Additional Boards manager URLs** in Prefences (Ctrl+Comma):

https://raw.githubusercontent.com/ConzZah/ATTinyCore/v2.0.0-devThis-is-the-head-submit-PRs-against-this/ package\_drazzy.com\_index.json

- Ga naar de Boards manager en installer ATTinyCore.
- Onder Linux: download het volgende bestand en volg de instructies die daar in staan (udevregels):

https://raw.githubusercontent.com/micronucleus/micronucleus/master/commandline/49-micronucleus.rules

## <u>Programmeren</u>

Selecteer het board:

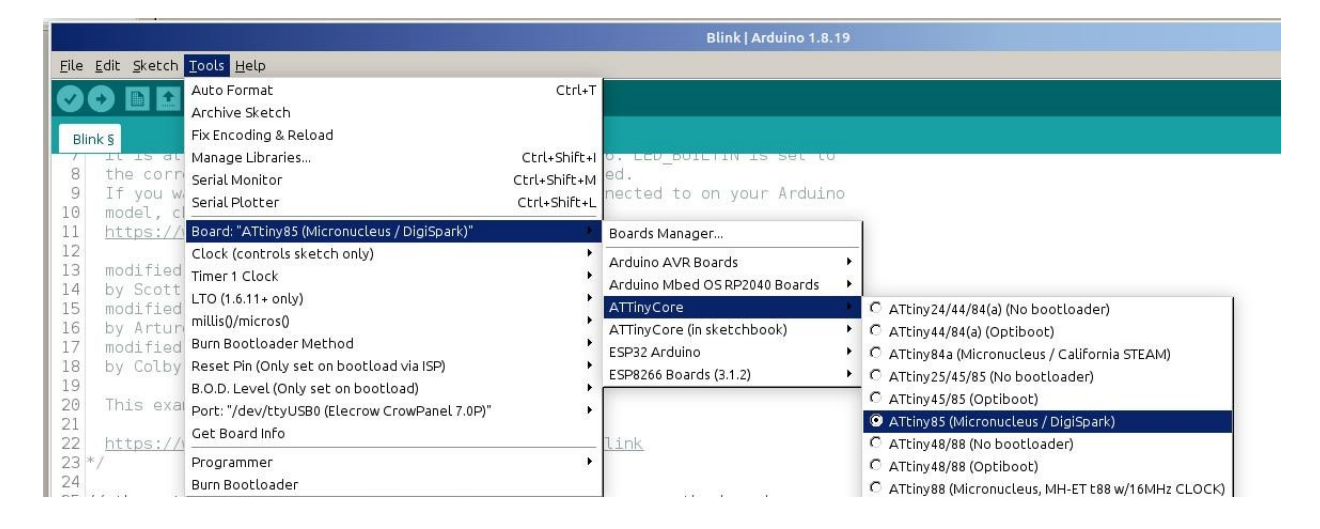

- Start het uploaden van de sketch.
- Zodra de tekst **Please plug in the device (will time out in 60 seconds)** ... verschijnt dan even de Digispark uit de USB-poort halen en er weer indoen. Even geduld en hij programmeert hem.

| <pre>Elie Edit Statut Tools table  Plie Edit Statut Tools table Plie Edit Statut Tools table Plie Edit Statut Tools Tools Tool</pre>                          |                                                                                                  | Blink   Arduino 1.8.19                                                                                                    | ×                         |
|----------------------------------------------------------------------------------------------------|--------------------------------------------------------------------------------------------------|----------------------------------------------------------------------------------------------------|---------------------------|
| <pre>     Control of the second of the second of the secon</pre>                          | <u>F</u> ile                                                                                     | Edit Sketch Tools Help                                                                                                    |                           |
| <pre>pinds</pre>                                                                                                    |                                                                                                  |                                                                                                    | P                         |
| <pre>1 The Statistic to Signed pairs, or Mexicos on pure 5. Comparison of pure 5. Comparison of the Sort Comparison of the Sort Compariso</pre>                          | Blin                                                                                             | nk§                                                                                                    |                           |
| Dene uploading.<br>Warning: platform.txt from core 'ATTinyCore' contains deprecated compiler.path={runtime.tools.avr-gcc.path}/bin/, automatically converted to compiler.p<br>Skatch uses 476 bytes (1%) of dynamic memory, leaving 503 bytes for local variables. Maximum is 512 bytes.<br>> Please plug in the device (will time out in 60 seconds)<br>> Device is found!<br>connecting: 12% complete<br>connecting: 22% complete<br>connecting: 33% complete<br>connecting: 33% complete<br>connecting: 34% completes<br>connecting: 34% completes<br>> Device has firmware version 1.6<br>> Available space for user applications: 6012 bytes<br>> Suggested sleep time between sending pages: 8ms<br>> Whole page count: 94 page size: 64<br>> Erasing the menory<br>erasing: 55% complete<br>erasing: 65% complete<br>= saring: 65% complete<br>= saring: 65% complete<br>> Starting to upload<br>writing: 75% complete<br>> Starting to upload<br>writing: 75% complete<br>> Starting the user app<br>running: 165% complete<br>> Starting the user app<br>running: 165% complete<br>> Starting the user app<br>running: 165% complete<br>> Starting the user app<br>running: 165% complete<br>> Starting the user app<br>running: 165% complete<br>> Starting the user app<br>running: 165% complete<br>> Starting the user app<br>running: 165% complete<br>> Starting the user app<br>running: 165% complete<br>> Starting the user app<br>running: 165% complete<br>> Starting the user app<br>running: 165% complete<br>> Starting the user app<br>running: 165% complete<br>> Starting the user app<br>running: 165% complete<br>> Starting the user app<br>running: 165% complete<br>> Starting the user app<br>running: 165% complete<br>> Marce functioner to the full functioner to the full functioner to | 8<br>9<br>10<br>11<br>12<br>13<br>14<br>15<br>16<br>17<br>18                                     | <pre>it is artached to digital pain independent of which board is used. If you want to know what pin the on-board LED is connected to on your Arduino model, check the Technical Specs of your board at: https://www.arduino.cc/en/Main/Products modified 8 May 2014 by Scott Fitzgerald modified 2 Sep 2016 by Arturo Guadalupi modified 8 Sep 2016 by Colby Newman</pre>                                                                                                    |                           |
| <pre>Warning: platform.txt from core 'ATTinyCore' contains deprecated compiler.path={runtime.tools.avr-gcc.path}/bin/, automatically converted to compiler.psketch uses 474 bytes (7%) of program storage space. Maximum is 6586 bytes.<br/>Global variables use 9 bytes (1%) of dynamic memory, leaving 503 bytes for local variables. Maximum is 512 bytes.<br/>&gt; Device is found!<br/>connecting: 16% complete<br/>connecting: 22% complete<br/>connecting: 22% complete<br/>connecting: 33% complete<br/>connecting: 33% complete<br/>&gt; Device has firmware version 1.6<br/>&gt; Available space for user applications: 6012 bytes<br/>&gt; Suggested sleep time between sending pages: 8ms<br/>&gt; Whole page count: 94 page size: 64<br/>&gt; Erass function sleep duration: 752ms<br/>parsing: 55% complete<br/>erasing: 55% complete<br/>= rasing: 65% complete<br/>= rasing: 65% complete<br/>= rasing: 65% complete<br/>= rasing: 65% complete<br/>= rasing: 65% complete<br/>= rasing: 65% complete<br/>= rasing: 65% complete<br/>= straing to upload<br/>writing: 75% complete<br/>= Starting to upload<br/>writing: 75% complete<br/>&gt; Starting to user app<br/>running: 100% complete<br/>&gt; Starting the user app<br/>running: 100% complete<br/>&gt; Micromucleus done. Thank you!</pre>                                                                                                    | Done                                                                                             | e uploading.                                                                                                    |                           |
| ATTim/85 (Mirzoneders / DinSnark/) Enabled CPU (CPU Renuence) 16 MHz (No.1158) R.O.D. Diskled (super power). Enabled Upper do (do 1151). Byted on (do 1151) Enabled (super power). Enabled Upper do (do 1151). Byted on (do 1151) Enabled (super power).                                                                                                    | Warm<br>Sket<br>Glob<br>> Pl<br>> Deeconn<br>conn<br>conn<br>conn<br>conn<br>conn<br>conn<br>con | <pre>http::platform.txt from core Affinycore contains deprecated complet.path=(runtime.tools.avr-gcc.path)/bin/, automatically conver<br/>to uses 474 bytes (1%) of dynamic memory, leaving 503 bytes for local variables. Maximum is 512 bytes.<br/>bal variables use 9 bytes (1%) of dynamic memory, leaving 503 bytes for local variables. Maximum is 512 bytes.<br/>lease plug in the device (will time out in 60 seconds)<br/>evice is found!<br/>necting: 28% complete<br/>necting: 28% complete<br/>necting: 28% complete<br/>necting: 33% complete<br/>encide as firmware version 1.6<br/>vailable space for user applications: 6012 bytes<br/>uggested sleep time between sending pages: 8ms<br/>hole page count: 94 page size: 64<br/>rase function sleep duration: 752ms<br/>sing: 50% complete<br/>sing: 55% complete<br/>sing: 65% complete<br/>tarting to upload<br/>ting: 75% complete<br/>ting: 75% complete<br/>ting: 75% complete<br/>Micronucleus done. Thank you!</pre> | Ted to compiler.p         |
| A DEVICE THE PROPERTY AND A DEVICE A DEVICE A DEVICA DEVICE A DEVICE A DEVICE A DEVICE A DEVI                                | 36                                                                                               | ATtinv85 (Micronucleur / DisSoark): Enabled. CPU (CPU Feauence): 15 MHz (No USB): B. D.B. Dissbled (Japans nowed): Enabled. Unavade (Japans                                                                                                    | B). Reset on /dev/ttvUSB0 |